### Инструкция по работе с электронным банком заданий при проведении оценки формирования функциональной грамотности обучающихся 8–9 классов в Камчатском крае

Электронный банк заданий для оценки функциональной грамотности (далее – Банк заданий) создан для проведения мероприятий, нацеленных на подготовку обучающихся к тестированию для выявления уровня их функциональной грамотности, то есть способности применять полученные знания и умения для решения различных проблем.

Возможности ресурса включают в себя ознакомление с электронным банком тренировочных заданий, прохождение тестирования обучающимися в режиме реального времени, проверку развернутых ответов.

Вход учителя в Банк заданий осуществляется только с использованием учетной записи портала «Российская электронная школа» (далее - РЭШ), в связи с чем необходима предварительная регистрация на портале РЭШ в роли «Учитель». При регистрации на портале РЭШ необходимо указывать регион, населенный пункт и образовательную организацию.

Для проведения мероприятий по оценке функциональной грамотности Банке учителю необходимо авторизоваться В заланий И создать соответствующее мероприятие. Учитель может выбрать: направление функциональной грамотности, вариант диагностической работы, количество обучающихся. Ссылка и личный код для входа обучающихся в Банк заданий будут сгенерированы автоматически. Учитель передает их индивидуально каждому обучающемуся. Ученики проходят диагностическую работу на ресурсе в сети «Интернет» без регистрации в Банке заданий, получив ссылку личный код от учителя. Оценку результатов учитель проводит И самостоятельно в соответствии с критериями оценивания. Учитель имеет возможность просматривать результаты прохождения тестирования своих учеников в разбивке по заданиям.

Рекомендуется для проведения тестирования использовать браузер Google Chrome версии 68 и выше, либо Mozilla Firefox версии 57 и выше. При подготовке и проведении оценки формирования функциональной грамотности обучающихся 8–9 классов в Камчатском крае Вы можете изучить инструкции в формате видеолекций или воспользоваться настоящей инструкцией.

Содержание:

| Ссылки на инструктивный материал                                                     | .2 |
|--------------------------------------------------------------------------------------|----|
| Шаг 1. Регистрация на сайте Российской электронной школы                             | .3 |
| Шаг 2. Создание диагностической работы.                                              | .6 |
| Шаг 3. Просмотр диагностической работ от имени ученика (до проведения мероприятия) 1 | 12 |
| Шаг 4. Проведение и организация мероприятия 1                                        | 15 |
| Шаг 5. Проверка и оценивание результатов 1                                           | 17 |

# Ссылки на инструктивный материал

1 Регистрация часть 1 - <u>https://youtu.be/Mx3qUB1ZSG0</u>

- 2 Регистрация часть 2 <u>https://youtu.be/76FlcWvmAdw</u>
- 3 Создание диагностической работы <u>https://youtu.be/UEW1Ct4O0i4</u>
- 4 Просмотр от имени ученика <u>https://youtu.be/-XwwbN7\_OMk</u>
- 5 Просмотр результатов, экспертиза <u>https://youtu.be/N4CiZK4CxIA</u>

# Важно!

При выборе и распределении работ по оценке направлений функциональной грамотности необходимо учесть выборку образовательных организаций и классов, представленную в Приложении к приказу в электронном виде (файл Приложение\_распределение ОО 8-9 классы\_на 13.12.2021.xlsx) Перейдите на сайт <u>https://fg.resh.edu.ru/.</u> Нажмите кнопку Войти как учитель.

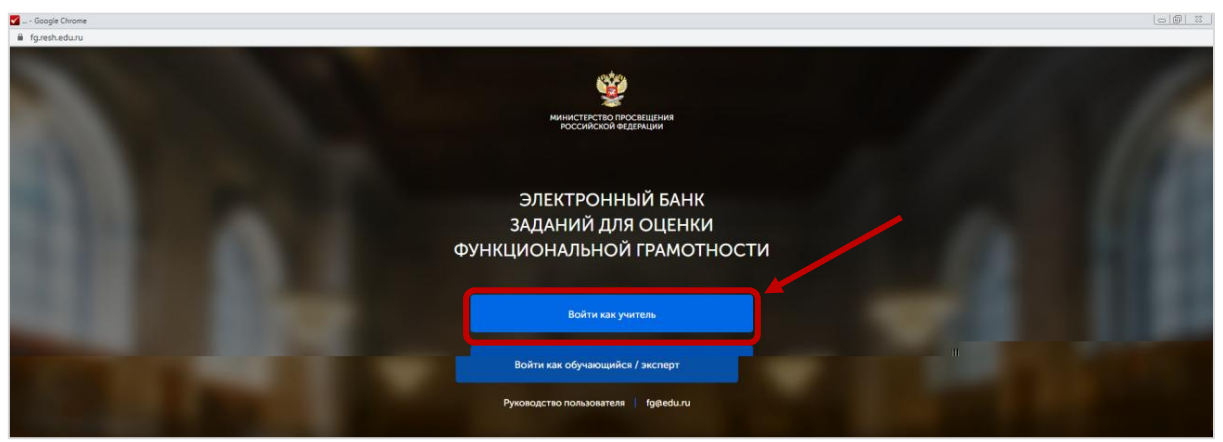

Рис. 1 Электронный банк заданий

Если Вы зарегистрированы в РЭШ, то введите логин и пароль, нажмите *Войти* и перейдите к шагу 2.

Шаг 1. Регистрация на сайте Российской электронной школы.

1. Если Вы не зарегистрированы в РЭШ, нажмите кнопку Зарегистрироваться в РЭШ.

| Bi | ы пришли с портала "Электронный банк заданий для<br>ценки функциональной грамотности" |
|----|---------------------------------------------------------------------------------------|
|    | Логин "Учителя" на портале РЭШ                                                        |
|    | Пароль "Учителя" на портале РЭШ                                                       |
|    | ВОЙТИ Зарегистрироваться в РЭШ                                                        |
|    | <u>Я забыл пароль Руководство пользователя</u>                                        |
|    | Рис. 2 Вход на портал                                                                 |

2. В следующем окне выберите роль *Учитель* и заполните все необходимые поля для регистрации. Нажмите кнопку *Поступить в школу* (рис. 3).

| <u>Войти</u> или                      | Зарегистрироваться                  | <u>Войти</u> или                      | Зарегистрироваться                           |
|---------------------------------------|-------------------------------------|---------------------------------------|----------------------------------------------|
| Вы *                                  | Учитель 🗸                           | Вы *                                  | Учитель 🗸                                    |
| E-mail *                              |                                     | E-mail *                              | pereverzeva-ev@kamchatkairo.ru               |
| (является логином при<br>авторизации) |                                     | (является логином при<br>авторизации) |                                              |
| Пароль *                              |                                     | Пароль *                              |                                              |
| Подтверждение пароля                  |                                     | подтверждение пароля                  |                                              |
| Имя*                                  |                                     | имя "                                 | Гереверзева                                  |
| Отчество                              |                                     | Отчество                              | Валерьевна                                   |
| Пол                                   | Мужской О Женский                   | Пол                                   | <ul> <li>Мужской</li> <li>Женский</li> </ul> |
| Страна *                              | Россия                              | Страна *                              | РОССИЯ                                       |
| Регион *                              | Выберите регион 🗸                   | Регион *                              | Камчатский край 🗸                            |
| Населённый пункт *                    | Сначала выберите регион 🗸           | Населённый пункт *                    | г Петропавловск-Камчатский 🗸                 |
| Школа *                               | Сначала выберите нас. пункт 🗸       | Школа *                               | МБОУ "Средняя школа № 35" ∨                  |
|                                       | Моей школы нет в списке             |                                       | Моей школы нет в списке                      |
|                                       | -4613F                              |                                       | +EBSK1                                       |
| Вредите код с картинки 1              | Обновить                            |                                       | Обновить                                     |
|                                       |                                     | оведите код с картипки                | Vorsy                                        |
|                                       |                                     |                                       | /                                            |
| Принимаю соглашен                     | ие об обработке персональных данных | Принимаю соглаше                      | ние об обработке персональных данных         |
|                                       |                                     | СПОСТ                                 | УПИТЬ В ШКОЛУ                                |

Рис. 3 Форма регистрации

3. Вам будет отправлено письмо на адрес электронной почты с подтверждением регистрации (рис. 4).

| Письмо отправлено на адрес pereverzeva-ev@kamchatkairo.ru. В нём содержится ссылка, по которой вы м<br>свою регистрацию. | ржете подтвердить |
|----------------------------------------------------------------------------------------------------|-------------------|
| ВЕРНУТЬСЯ К ПОРТАЛУ                                                                                                    |                   |

Рис. 4 Отправка письма на адрес электронной почты

4. Перейдите в свой почтовый ящик и откройте письмо с подтверждением регистрации на портале «Российская электронная школа». *Примечание*. Если в папке *Входящие* нет письма, то необходимо проверить папку *Спам*. Если письмо присутствует в папке *Спам*, то его необходимо переместить в папку *Входящие* (чтобы в нем заработала ссылка): поставить флажок напротив письма и нажать кнопку *He cnam* (рис. 5).

| 🔲 🔿 Переслать  🕆 Удалить 🏷 Не спамі 🕋 Г                                                                                                    | Прочитано 🔞 Отключить рассылки 🖿 В папку т                                                                                                    | Вид 🗸                                           |
|----------------------------------------------------------------------------------------------------|----------------------------------------------------------------------------------------------------|-------------------------------------------------|
| В эту палку попадают письма, определённые Спамооборо<br>Очистить nanky                                                                                                    | ной Яндекс Почты как нежелательные или вредоносные. Эти письма автоматически удаляются через 10 дней.                                                                                                    |                                                 |
| РЭШ Подтвержден                                                                                                    | ние регистрации на портале «Российская электронная школа» Подтверждение регистрации Вы получили это письмо, потому что                                                                                                    | адрес электронной почты pereverzeva-ev@ka 14:43 |
|                                                                                                    |                                                                                                    | Письма по месяцам: <u>2021</u> : <u>октябрь</u> |
|                                                                                                    |                                                                                                    |                                                 |
|                                                                                                    |                                                                                                    |                                                 |
| 🤏 Интерактивный комплекс для детей 🦪 myalma                                                                                                    | а.ru Интерактивные комплексы для занятий. Собственное производство и разработка ПО!                                                                                                    | Реклама 🗙                                       |
| Интерактивный комплекс для детей         myalma           → Переслать                                                                                                    | али Интерактивные комплексы для занятий. Собственное производство и разработка ПОI<br>Не прочитано 💿 Отключить рассылия 🔛 В палку 💌 🔅                                                                                                    | Реклама 🗙<br>Вид ~                              |
| Интерактивный комплекс для детей         myalm.           → Переслать              Ŷ Удалить              Ŷ Не спам!               µ             На спам!            В эту папку попадают письма, определённые спамооборо              Очистить лапку               Очистить тапку               напку | али Интерактивные комплексы для занятий. Собственное производство и разработка ПО!<br>Не прочитано 💿 Отллочить рассылия 🖿 В папку 🔻 🛟<br>ной Яндекс. Покты как нежелательные или вредоносные. Эти письма автоматически удаляются через 10 дней. | Реглама X<br>Вид V                              |

#### Рис. 5 Электронная почта

5. Откройте письмо и перейдите по ссылке для подтверждения регистрации в РЭШ (рис. 6).

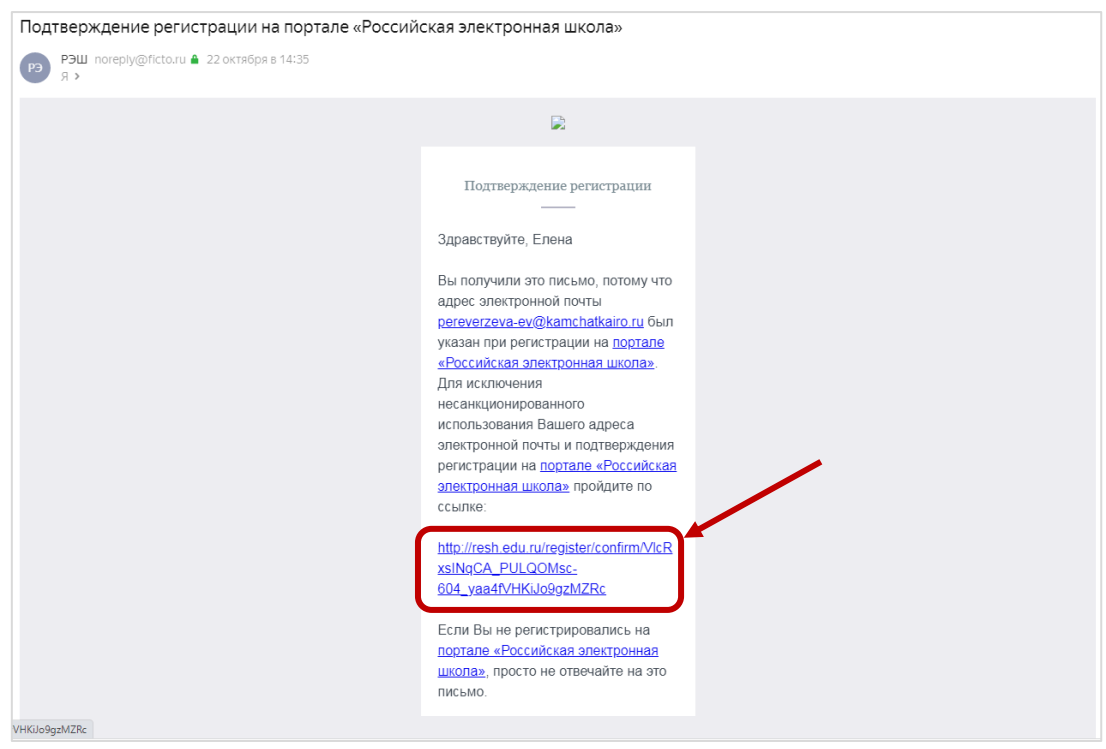

Рис. 6 Подтверждение регистрации

6. В следующем окне нажмите кнопку *Вернуться к порталу* (рис. 7).

| Елена, Вы успешно зарегистрировались на портале.                         |
|--------------------------------------------------------------------------|
| Рады видеть Вас среди участников проекта «Российская электронная школа»! |
|                                                                          |
| ВЕРНУТЬСЯ К ПОРТАЛУ                                                      |
|                                                                          |

Рис. 7 Возврат к порталу РЭШ

7. Далее нажмите кнопку *Войти как учитель*, в следующем окне введите логин и пароль, указанные при регистрации. Нажмите кнопку *Войти*.

| 🗹 Google Chrome                                                                                                    |                                                    |
|----------------------------------------------------------------------------------------------------|----------------------------------------------------|
| ill fgresheduru                                                                                                    |                                                    |
| жинистреть просещения<br>Российской инденции                                                                                                    |                                                    |
| ЭЛЕКТРОННЫЙ БАНК<br>ЗАДАНИЙ ДЛЯ ОЦЕНКИ<br>ФУНКЦИОНАЛЬНОЙ ГРАМОТНОО                                                                                                    | сти                                                |
| Войти как учитель<br>Войти как обучающийся / эксперт                                                                                                    |                                                    |
| Руководство пользователя   fg@edu.ru                                                                                                    |                                                    |
| esh.edu.ru/loginfg                                                                                                    | <b>0-</b> , Q                                      |
| Вы пришли с портала "Электронный<br>оценки функциональной грамотнос"<br>Логин регечетгеча-еч@kamchatkairo.ru<br>Пароль<br>ВОЙТИ Зарегистрироваться.<br>Я забыл пароль Руководство пользов. | і банк заданий для<br>ти"<br><u>в РЭШ</u><br>ателя |

Рис. 8 Вход в портал «Электронный банк заданий»

# Шаг 2. Создание диагностической работы.

1. В разделе *Мероприятия* нажмите на кнопку *Создать мероприятие* (это и есть создание диагностической работы).

| × | Meponpustus - Google Chrome     |                     |        |
|---|---------------------------------|---------------------|--------|
|   | fg.resh.edu.ru/functionallitera | acy/events          |        |
|   |                                 | Мероприятия         | Фильтр |
|   | 📃 Елена Переверзева             | Создать мероприятие |        |
|   | Мероприятия                     |                     |        |
|   |                                 |                     |        |
|   |                                 |                     |        |

#### Рис. 9 Создание диагностической работы

2. Откроется окно «Создание мероприятия». Введите *Название мероприятия*, выберите нужное направление функциональной грамотности, дату и время проведения диагностической работы. Для добавления варианта диагностической работы нажмите на ссылку *Укажите КИМ* (рис. 10).

| Coздание мероприятия - Google Cl | vone                               |        |
|----------------------------------|------------------------------------|--------|
| fg.resh.edu.ru/functionallitera  | icy/events/create                  |        |
|                                  | Мероприятия / Создание мероприятия |        |
|                                  | Новое мероприятие                  |        |
| 📃 Елена Переверзева              | Названии нероприятия               |        |
| Manonnyatya                      |                                    |        |
|                                  | О Глобальные компетенции           |        |
|                                  | О Естественнонаучная грамотность   |        |
|                                  | О Креативное мышление              |        |
|                                  | О Математическая грамотность       |        |
|                                  | О Финансовая грамотность           |        |
|                                  | О Чигательская грамотность         |        |
|                                  | Дага поседения                     |        |
|                                  | 22.10.2021 09:00                   |        |
|                                  |                                    |        |
|                                  |                                    |        |
|                                  | Вариант Время на выполнение КИМ    |        |
|                                  | Вариант 1 Укажите ЮИМ 🗙            |        |
|                                  | 🕂 добавить вариант                 |        |
|                                  | Соданить                           | Отмена |

Рис. 10 Заполнение данных о мероприятии

3. В появившемся окне выберите класс и вариант. Нажмите кнопку *Выбрать* (рис. 11).

| Выб    | эр КИМ                                                                                                   |
|--------|----------------------------------------------------------------------------------------------------|
| Фильтр | ТЕМАТИЧЕСКАЯ ГРАМОТНОСТЬ<br>клесов Все классы •                                                          |
|        | Математическая грамотность. 8 класс. Вариант 1 / 8 класс<br>требует экспертного оценивания<br>© 40 минут |
|        | Математическая грамотность. 8 класс. Варнант 2 / 8 класс<br>требует экспертного оценивания<br>Ф 40 минут |
|        | Математическая грамотность. 9 класс. Вариант 2 / 9 класс<br>требует экспертного оценивания<br>Ф 41- бут  |
| 0      | Математическая грамотность. 9 класс, Вариант 1 / 9 класс<br>требует экспертного оценивания<br>Ф 40 минут |
|        | Выбрать Отмена                                                                                           |

Рис. 11 Выбор КИМ

4. КИМ будет добавлен. Аналогичным образом можно добавить и другой вариант (рис. 12).

| Контрольно-изме | рительный материал  |                                                |   |
|-----------------|---------------------|------------------------------------------------|---|
| Вариант         | Время на выполнение | КИМ                                            |   |
| Вариант 1       | 40 минут            | Математическая грамотность. 9 класс, Вариант 1 | × |
| Вариант 2       |                     | <u>Укажите КИМ</u>                             | × |
| 🕂 Добавитн      | ь вариант           |                                                |   |
|                 |                     |                                                |   |

Рис. 12 Список КИМ

5. Нажмите кнопку Сохранить (рис. 13).

|                   | Мероприятия / Создание мероприятия                                      |                   |
|-------------------|-------------------------------------------------------------------------|-------------------|
|                   | Новое мероприятие                                                       |                   |
| Елена Переверзева | Название мероприятия                                                    |                   |
|                   | Диагностическая работа для 9 Б класса                                   |                   |
| мероприятия       | О Глобальные компетенции                                                |                   |
|                   | <ul> <li>Естественнокаучная грамотность</li> </ul>                      |                   |
|                   | О Креативное мышление                                                   |                   |
|                   | <ul> <li>Математическая грамотность</li> </ul>                          |                   |
|                   | О Финансовая грамотность                                                |                   |
|                   | О Читательская грамотность                                              |                   |
|                   | Дата проведения                                                         |                   |
|                   | 27.10.2021 09:00                                                        |                   |
|                   | Контролько-измерительный материал                                       |                   |
|                   | Вариант Время на выполнение КИМ                                         |                   |
|                   | Вариант 1 — 40 минут — Математическая грамотность. 9 класс, Вариант 1 🗙 |                   |
|                   | Вариант 2 40 минут Математическая грамотность. 9 класс. Вариант 2 🗙     |                   |
|                   | 🕂 Добавить вариант                                                      |                   |
|                   |                                                                         |                   |
|                   |                                                                         | Coxpanying Comena |
|                   |                                                                         |                   |

| 6.                                                         | Диагностическая                                                                                                    | работа | создана. | Для    | редактирования |
|------------------------------------------------------------|----------------------------------------------------------------------------------------------------|--------|----------|--------|----------------|
| меропр                                                     | иятия нажмите кнопку                                                                                                    | 🥖 (рис | . 14).   |        |                |
| fg.resh.edu.ru/diagnosticWor                               | ks/participateSinglePage/6badc319-2495-4ca7-a256-f804d814c24e/00000000-0000-0000-0000-0000-0000-000                                                                                          | 0      |          |        |                |
| <ul> <li>Елена Переверзева</li> <li>Мероприятия</li> </ul> | Диагностическая работа для 9 Б класса /<br>Код мероприятие 28.28.ЕАА<br>Преволнительность диагностической работы: 40 минут: Скачать коды доступа<br>Проведение<br>Засперты<br>Добавить класс |        |          |        |                |
|                                                            | Нет пи одного участника.                                                                                                    |        |          |        |                |
|                                                            |                                                                                                    |        |          | Скачат | результаты     |

Рис. 14 Редактирование мероприятия

7. Необходимо изменить дату и время проведения диагностической работы (вы можете просмотреть все задания работы только от имени ученика, но если дата и время проведения работы еще не наступили, то вы не сможете этого сделать. Поэтому предлагаем установить текущую дату и время для просмотра содержания работы, после чего дата и время проведения диагностической работы буду восстановлены в прежней редакции).

<u>Примечание</u>. Кнопка <sup>Удалить</sup> внизу страницы позволяет полностью удалить диагностическую работу.

Нажмите кнопку Сохранить.

| <ul> <li>tg.resn.edu.ru/tunctionaliiter</li> </ul> | Rollenutrikonder - eter - eter                                                                                                    |
|----------------------------------------------------|----------------------------------------------------------------------------------------------------|
|                                                    | Мероприятия / Изменение мероприятия                                                                                                    |
| Елена Переверзева                                  | Изменение мероприятия                                                                                                    |
| (i) Meponpuarus                                    | Ангистичезка работа для 9 8 иляста<br>О побаличина комплетиции<br>© Естественнона учиная грамотность<br>О кратическая грамотность<br>© чинансовая грамотность<br>© чинансовая грамотнос |
|                                                    | котосличения и матриала<br>Вариант Время на выполнение КИМ                                                                                                    |
|                                                    | Вариант 1 40 минут Математическая грамотность 9 класс; Вариант 1 🗙                                                                                                    |
|                                                    | Вариант 2 40 минут Математическая грамотность. 9 класс. Вариант 2 🗙                                                                                                    |
|                                                    | + Добекть вариант                                                                                                    |
|                                                    | Уданить Ссиданить Отмена                                                                                                    |
|                                                    |                                                                                                    |

Рис. 15 Диагностическая работа са дана Страница в из 19

7. Далее необходимо заполнить список участников диагностики. Нажмите кнопку Добавить класс. В появившемся окне введите Наименование класса и Количество учеников. <u>Примечание</u>. Рекомендуем создать на одного ученика больше, т.к. вы будете использовать этот дополнительный вход для того, чтобы ознакомиться с диагностической работой заранее от имени ученика. Например, в классе 23 ребенка, тогда в поле Количество учеников вы вводите 24. Т.е. первые 23 работы – для учеников, 24 работа – для Вас.

Нажмите кнопку Сохранить (рис. 16).

| fg.resh.edu.ru/diagnosticWor                               | rks/participateSinglePage/6badc319-2495-4ca7-a256-f804d814c24e/00000000-0000-0000-0000-000000000000                                                                               |                    |
|------------------------------------------------------------|----------------------------------------------------------------------------------------------------|--------------------|
| <ul> <li>Елена Переверзева</li> <li>Мерогриятия</li> </ul> | Диагностическая работа для 9 Б класса /<br>Код меропритите 32658А<br>Проволитенность диагностиченска работы: 40 минут Осечеть корм доступа<br>Проведние вкленти<br>Добевли- класс |                    |
|                                                            | Нет ни одного участника.                                                                                                    |                    |
|                                                            |                                                                                                    | Скачаль рекультаты |
|                                                            |                                                                                                    |                    |
| Редактиров                                                 | зание класса                                                                                                    |                    |
| Наименова                                                  | ние 9Б                                                                                                    |                    |
| Количество                                                 | учеников 26 \$                                                                                                    |                    |
|                                                            |                                                                                                    |                    |
|                                                            | Исключить Сохранить Отмена                                                                                                    |                    |
| P                                                          | Рис. 16 Добавление класса                                                                                                    |                    |
|                                                            |                                                                                                    |                    |

8. Нажмите кнопку <sup>+</sup>, чтобы увидеть список участников диагностики. Здесь можно отслеживать результаты диагностики.

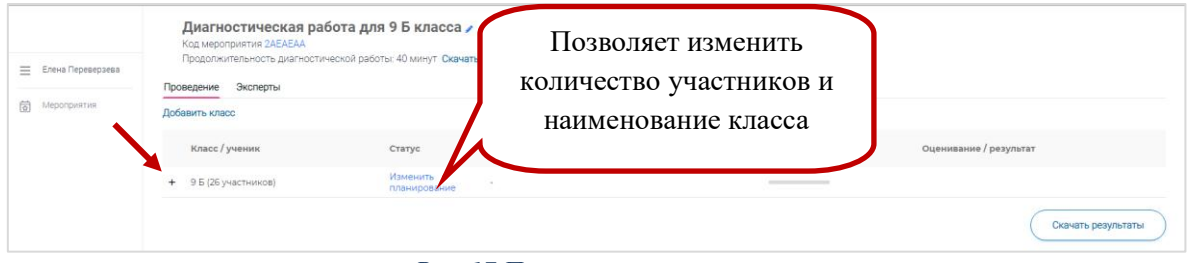

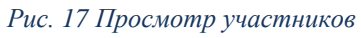

9. Чтобы вернуться к общему списку диагностических работ, необходимо нажать кнопку *Мероприятия*.

| Диагностическая работа по математической грамотности для 9 Б класса<br>Консероприятия ЕБУQEAA<br>Продолжительность диагностической работы: 40 минут Скачать коды доступа |                                       |                          |                         |          |                        |  |  |  |  |
|----------------------------------------------------------------------------------------------------|---------------------------------------|--------------------------|-------------------------|----------|------------------------|--|--|--|--|
| Мероприятия                                                                                                    | Проведение Эксперты<br>Добавить класс |                          |                         |          |                        |  |  |  |  |
|                                                                                                    | Класс / ученик                        | Статус                   | Время начала выполнения | Прогресс | Оценивание / результат |  |  |  |  |
|                                                                                                    | — 8 (4 участника)                     | Изменить<br>планирование | -                       |          |                        |  |  |  |  |
|                                                                                                    | Работа 1                              | Не приступал             |                         |          |                        |  |  |  |  |

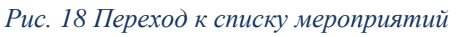

10. В данном окне вы можете продолжить создание других диагностических работ (кнопка *Создать мероприятие*), выйти из системы (кнопка *Выйти*), а также можно открыть нужную диагностическую работу, щелкнув по ее названию.

| ← → С 🔒 fg.resh.edu.ru<br>Ш Сервисы 🐊 Яндекс 🗞 503         | withunctionalliteracy/events<br>F 🔋 Calmu 🚱 Augunic: 😵 Augundarur 🌄 1990 🗮 Google Gopwa 🚯 QR 📳 Youtube 🔜 Calmu Google 📒 G                                                                                                    | 🔅 opf a word 📑 G Matet 🕥 Mengyulgupan n 😵 Linkprozen spanetju. 📓 Mari njurpravnov 🛃 Link 1950 — 💌 🗮 Contest. | i 🧑 i |
|------------------------------------------------------------|----------------------------------------------------------------------------------------------------|----------------------------------------------------------------------------------------------------|-------|
| <ul> <li>Ельна Переверзева</li> <li>Мероприятия</li> </ul> | Морогриматися<br>Соцать моогригие<br>Анагностическая работа по математической грамотности для 9 В клас-<br>Штанавизатическая работа по математической грамотности для 9 В клас-<br>Штанавизатическая работа по математической грамотности для 9 В клас-<br>Штанавизатическая работа по математической грамотности для 9 В клас-<br>Штанавизатическая работа по математической грамотности для 9 В клас-<br>Панавизатическая работа по математической грамотности для 9 В клас-<br>Панавизатическая работа по математической грамотности для 9 В клас- | выбор диагностической работы                                                                                 |       |
|                                                            | Диагностическая работа МГ 98 класс в 1<br>Млячилическая ракотность<br>В 24онтория 2021 г.<br>Диагностическая работа по естественно-научной грамотности для 8 класса<br>Естественногаучная грамотность<br>В 220 октория 2017 г.                                                                                                    |                                                                                                    |       |
|                                                            | Диагностическая работа по математической грамотности для 9 Б класса<br>Математическая грамотность<br>22 октября 2021 г.                                                                                                    |                                                                                                    |       |
|                                                            | Диагностическая работа по читательской грамотности 8 кл<br>Читательская грамотность<br>■ 22 октяря 2027 г.                                                                                                    |                                                                                                    |       |
| Электронная почта<br>технической<br>поддержки: fg@edu.ru   |                                                                                                    |                                                                                                    |       |
| <-] Выйти                                                  |                                                                                                    |                                                                                                    |       |

Рис. 19 Список мероприятий

### 11. Откройте Вашу диагностическую работу.

12. Теперь необходимо получить коды доступа к диагностической работе для каждого учащегося. Тогда вы сможете просмотреть заранее работу, а затем и провести ее в классе. Нажмите кнопку Скачать коды доступа (рис. 20).

| 😑 Елена Переверзева | Диагностическая раб<br>Код мероприятия 2АЕАЕАА<br>Продолжительность диагностичн<br>Проведение Эксперты | ота для 9 Б класса ,<br>еской работы: 40 минут Скача | ь коды доступа          |                 |                        |
|---------------------|----------------------------------------------------------------------------------------------------|------------------------------------------------------|-------------------------|-----------------|------------------------|
| Мероприятия         | Добавить класс                                                                                         |                                                      |                         |                 |                        |
|                     | Класс / ученик                                                                                         | Статус                                               | Время начала выполнения | <b>Nporpecc</b> | Оценивание / результат |
|                     | <ul> <li>9 Б (26 участников)</li> </ul>                                                                | Изменить<br>планирование                             |                         |                 |                        |
|                     |                                                                                                    |                                                      |                         |                 | Скачать результаты     |

#### Рис. 20 Коды доступа

13. В появившемся окне выберите папку для сохранения, напишите имя файла и нажмите кнопку *Сохранить*.

| fg.resh.edu.ru/diagnosticWor | ks/participateSinglePage/6badc319-2495-4ca7-a2                                 | 56-f804d814c24e/00000000-0000-0000                      | 0-0000-00000000000                                                                                                    |                                                            |                                                             |                           |          |                                         |
|------------------------------|--------------------------------------------------------------------------------|---------------------------------------------------------|----------------------------------------------------------------------------------------------------|------------------------------------------------------------|-------------------------------------------------------------|---------------------------|----------|-----------------------------------------|
| 🚊 Елена Переверзева          | Диагностическая раб<br>Код мероприятия 2АЕАЕАА<br>Продолжительность диагностич | бота для 9 Б класса 🖍<br>ческой работы: 40 минут Скачат | ь коды доступа                                                                                                    |                                                            |                                                             |                           |          |                                         |
|                              | Проведение Эксперты                                                            |                                                         | Company and                                                                                                    |                                                            |                                                             |                           |          |                                         |
| Мероприятия                  | Добавить класс                                                                 |                                                         | Сепранить как                                                                                                    | тические работы                                            | • 4                                                         | Поиск: Диагностические ро | - P      |                                         |
|                              | Класс / ученик                                                                 | Статус                                                  | Упорядочить • Нован                                                                                                    | es nanka<br>fusi                                           | Дата изменения Тип                                          | ₿Ш <b>•</b><br>Размер     | зульта   | r i i i i i i i i i i i i i i i i i i i |
|                              | <ul> <li>9 Б (25 участников)</li> </ul>                                        | нанур<br>Илекинорование                                 | Image: Section 1     10       Image: Section 2     Image: Section 2       Image: Section 2     Image: Section 2       Image: Section 2< | 500 T                                                      | Для адмонти Тин<br>Фа заходники, удалятариноции уславных по | Peorep<br>ceal            | 19/1018  | Скачать результаты                      |
|                              |                                                                                |                                                         | Иня файла: Коды ;<br>Тип файла: Книга                                                                                                    | доступа учеников 9 Б класса(xis<br>Microsoft Excel (*alsx) | R                                                           |                           |          |                                         |
|                              |                                                                                |                                                         | 🛞 Скрыть папки                                                                                                    |                                                            |                                                             | Содранить Отмена          | <b>.</b> |                                         |

Рис. 21 Сохранение кодов доступа для учащихся

## 14. Откройте файл Excel с кодами доступа учащихся.

| ООО Илагно        | стические работы                        |                      |                   |        | - • • • • • • • • • • • • • • • • • • • |
|-------------------|-----------------------------------------|----------------------|-------------------|--------|-----------------------------------------|
| Упорядочить 🔻 Доб | бавить в библиотеку 🔻 Общий доступ 🔻    | Записать на оптическ | ий диск Новая п   | апка   | := - 🔟 🔞                                |
| 🔆 Избранное       | Имя                                     | Дата изменения       | Тип               | Размер |                                         |
| 〕 Загрузки 🗏      | 🖬 Коды доступа учеников 9 Б класса.xlsx | 22.10.2021 15:05     | Лист Microsoft Ex | 8 KE   |                                         |
| Недавние места    |                                         |                      |                   |        |                                         |
| рабочий стол      |                                         |                      |                   |        |                                         |
| 詞 Библиотеки      |                                         |                      |                   |        |                                         |
| Видео 🗸           | -                                       |                      |                   |        |                                         |
| 1 элемент         |                                         |                      |                   |        |                                         |

Рис. 22 Открытие файла

15. Оформите таблицу: выделите нужный диапазон, на вкладке *Главная* выберите кнопку *Границы*, далее *Все границы*.

| 6   | <b>.</b> 5                           | • ? • <u>द</u>                                | ÷                                |       |                                                    |                      |                       |                      |                   |       | Коды                 | доступа учеников (1)                                 | - Excel         |
|-----|--------------------------------------|-----------------------------------------------|----------------------------------|-------|----------------------------------------------------|----------------------|-----------------------|----------------------|-------------------|-------|----------------------|------------------------------------------------------|-----------------|
| Ø   | айл                                  | Главная Вставка                               | Разметка стр                     | раниц | ы Формулы Данные                                   | Реце                 | нзирование            | Вид                  | ABBYY FineReade   | er 11 |                      |                                                      |                 |
| Вст | <mark>санить</mark> — Ж<br>авить — Ф | Вырезать<br>Копировать 🔻<br>Формат по образцу | Calibri<br><b>ж к <u>ч</u> -</b> | •     | $11 \cdot A^* A^* \equiv \equiv \equiv$            | &⁄-<br>€≣ <b>€</b> ≣ | Перенести<br>Объедини | 1 текст<br>ть и поме | естить в центре 👻 | 06L   | ций<br>• % ००० 🕅 % 🐇 | <ul> <li>Условное</li> <li>форматирование</li> </ul> | Форм<br>• как т |
|     | Буфе                                 | ер обмена 🖓                                   | Ш;                               | Гра   | ницы                                               |                      | авнивани              | e                    | G.                |       | Число                | G                                                    |                 |
| A   |                                      | • : × ~                                       | <i>f</i> ж Клас                  |       | Ни <u>ж</u> няя граница<br><u>В</u> ерхняя граница |                      |                       |                      |                   |       |                      |                                                      |                 |
|     | А                                    | В                                             | С                                |       | <u>Л</u> евая граница                              |                      |                       | E                    |                   |       | F                    | G                                                    | н               |
| 1   | Класс                                | Номер работы                                  | Код работы                       |       | Права <u>я</u> граница                             |                      |                       |                      |                   |       | Подпись              | Дата получения                                       |                 |
| 2   | 9Б                                   | Работа 1                                      | 4YJAEAA                          | 111   | Нет границы                                        |                      | _                     |                      |                   |       |                      |                                                      |                 |
| 3   | 9Б                                   | Работа 2                                      | 4YJAEAA                          |       | Ree rospitule                                      |                      |                       |                      |                   |       |                      |                                                      |                 |
| 4   | 9 <b>6</b>                           | Работа 3                                      | 4YJAEAA                          |       | o <u>c</u> erpanniqui                              |                      | _                     |                      |                   |       |                      |                                                      |                 |
| 5   | 96<br>05                             | Pabota 4                                      | 4YJAEAA                          |       | оне <u>ш</u> ние границы                           |                      |                       |                      |                   |       |                      |                                                      |                 |
| 0   | 96<br>95                             | Работа 5                                      |                                  | ÷     | Толстые внешние границы                            |                      | _                     |                      |                   |       |                      |                                                      |                 |
| 0   | 96                                   | Работа 7                                      |                                  | 1.2.1 | Сдвоенная нижняя граница                           |                      |                       |                      |                   |       |                      |                                                      |                 |
| 9   | 95                                   | Работа 8                                      | 4ΥΙΔΕΔΔ                          |       | Толстая нижняя граница                             |                      |                       |                      |                   |       |                      |                                                      |                 |
| 10  | 96                                   | Работа 9                                      | 4YJAEAA                          |       | Верхняя и <u>н</u> ижняя границы                   |                      |                       |                      |                   |       |                      |                                                      |                 |
| 11  | 9Б                                   | Работа 10                                     | 4YJAEAA                          |       | Верхняя и толстая нижняя гра                       | аницы                |                       |                      |                   |       |                      |                                                      |                 |
| 12  |                                      |                                               |                                  |       | Верхняя и сдвоенная нижняя г                       | границы              |                       |                      |                   |       |                      |                                                      |                 |
| 13  |                                      |                                               |                                  | Har   | рисовать границы                                   |                      |                       |                      |                   |       |                      |                                                      |                 |
| 14  |                                      |                                               |                                  | -     | Написовать спаници                                 |                      | _                     |                      |                   |       |                      |                                                      |                 |
| 15  |                                      |                                               |                                  |       | Hannessen annay                                    |                      |                       |                      |                   |       |                      |                                                      |                 |
| 16  |                                      |                                               |                                  | 1     | парисовать сетку                                   |                      |                       |                      |                   |       |                      |                                                      |                 |
| 17  |                                      |                                               |                                  | <     | Стереть границу                                    |                      |                       |                      |                   |       |                      |                                                      |                 |
| 18  |                                      |                                               |                                  | 4     | <u>Ц</u> вет линии                                 |                      | •                     |                      |                   |       |                      |                                                      |                 |
| 20  |                                      |                                               |                                  |       | Вид линии                                          |                      | >                     |                      |                   |       |                      |                                                      |                 |
| 20  |                                      |                                               |                                  | Ħ     | Дру <u>г</u> ие границы                            |                      |                       |                      |                   |       |                      |                                                      |                 |
| 22  |                                      |                                               |                                  | -     |                                                    |                      |                       |                      |                   |       |                      |                                                      |                 |

Рис. 23 Оформление таблицы

16. В столбец *ФИО* внесите данные о каждом ученике. Сохраните изменения в файле.

|   | A     | В            | С          | D                  | E   | F       | G              |
|---|-------|--------------|------------|--------------------|-----|---------|----------------|
|   | Класс | Номер работы | Код работы | Индивидуальный код | ΦИΟ | Подпись | Дата получения |
| 1 | 96    | Работа 1     | 4YJAEAA    | 440301             |     |         |                |
| ÷ | 96    | Работа 2     | 4YJAEAA    | 268783             |     |         |                |
| Ļ | 96    | Работа 3     | 4YJAEAA    | 223089             |     |         |                |
| i | 96    | Работа 4     | 4YJAEAA    | 971287             |     |         |                |
| i | 96    | Работа 5     | 4YJAEAA    | 479905             |     |         |                |
| , | 96    | Работа 6     | 4YJAEAA    | 236423             |     |         |                |
| ; | 96    | Работа 7     | 4YJAEAA    | 819855             |     |         |                |
| 1 | 96    | Работа 8     | 4YJAEAA    | 639828             |     |         |                |
| D | 96    | Работа 9     | 4YJAEAA    | 475310             |     |         |                |
| 1 | 96    | Работа 10    | 4YJAEAA    | 930222             |     |         |                |
| 5 |       |              |            |                    |     |         |                |

Рис. 24 Заполнение данных об учащихся (ФИО)

17. Далее можно распечатать данную таблицу и раздать каждому учащемуся код работы (код мероприятия) и индивидуальный код (пароль) для входа и прохождения диагностической работы.

Шаг 3. Просмотр диагностической работ от имени ученика (до проведения мероприятия).

Перед проведением мероприятия в классе Вам необходимо побывать в роли ученика, чтобы можно было помочь каждому учащемуся при возникновении той или иной проблемы. Также вы можете заранее увидеть все задания диагностической работы.

1. Перейдите на сайт <u>https://fg.resh.edu.ru/.</u> Нажмите кнопку *Войти* как обучающийся/эксперт.

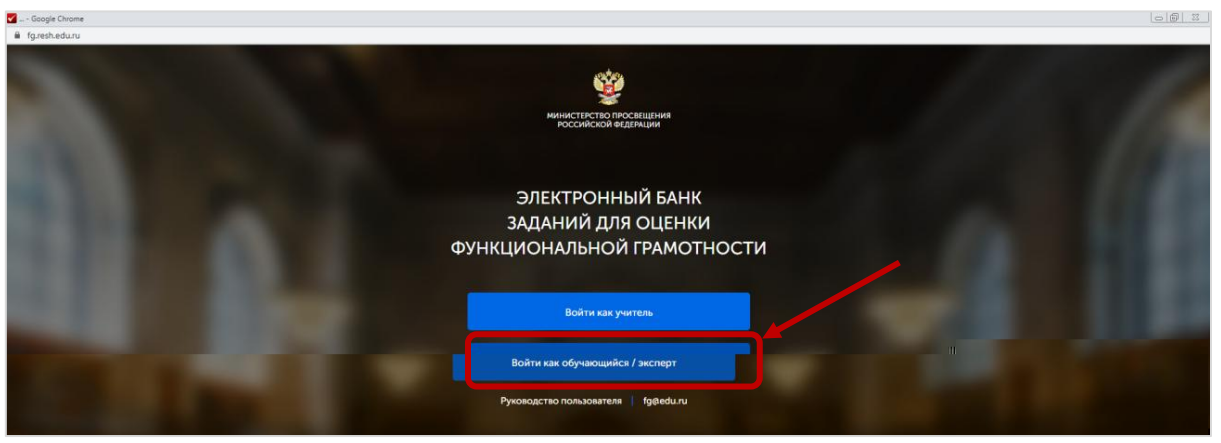

Рис. 25 Электронный банк заданий

2. В появившемся окне введите код работы и индивидуальный код любого учащегося (в шаге 2, пункт 16). <u>Примечание</u>. Вы можете использовать код доступа для дополнительного ребенка, который вы создали в шаге 2, п. 7. Нажмите кнопку *Войти*.

| Вход                                                    |                                 |
|---------------------------------------------------------|---------------------------------|
| Код мероприятия<br>2АЕАЕАА                              | Код мероприятия =<br>Код работы |
| Пароль 22365958                                         | Пароль =<br>Индивидуальный код  |
| Я не робот Конфиденцијальность - Условика использования | Поставьте флажок                |

3. Откроется диагностическая работа. Изучите предложенный текст и нажмите кнопку *Приступить к выполнению*.

| ← ⑧ C 🗎 fg.rei            | h.edu.ru                                                                                                    | Диагностическая работа                                                                                                    | SK OTSHEDE III (B       |
|---------------------------|----------------------------------------------------------------------------------------------------|----------------------------------------------------------------------------------------------------|-------------------------|
|                           | Диагностическая работа дл                                                                                                    | я 9 Б класса                                                                                                    |                         |
| =                         |                                                                                                    | Уважаемый участник                                                                                                    |                         |
| Диагностические<br>работы | Вам предлагается выполнить блок заданий по<br>задания к ним. Перед некоторыми текстами не<br>Во время выполнения работы экран будет разу<br>информация, необходимая для ответа на вопро    | матемалической траиотности. Вам будет представлено несколько текстов и<br>обходимо прочитать <b>введение</b> . Не забудате ознакомиться с ним!<br>елён на две части: задания будут расположены в левой части экрана, а<br>справа.  |                         |
|                           | Прежде чем приступить к выполнению задании<br>увидеть его целиком, вам необходимо использ<br>прочитали текст задания полностью. Если в за<br>вния, чтобы прочитать текст задания до конца. | а, обязательно прочитайте весь текст, расположенный справа. Иногда, чтобы<br>свять вертичальную полосу прокрутии. Также необходимо убедиться, что вы<br>зании есть полоса прокрутки, нажмите на бегунок прокрутки и перетаните его |                         |
|                           | На выполнение работы Вам даётся 40 минут. В<br>выполнять их в том порядке, в котором Вам бу,<br>другую страницу. Оставшееся время будет пок                                                | течение этого времени Вы сможете переходить от задания к заданию и<br>цет удобнее. Ваши ответы будут сохраняться автоматически при переходе на<br>изано в левом веринем углу экрана.                                               |                         |
|                           |                                                                                                    | Желаем yonexal                                                                                                    |                         |
|                           | Работа содержит 9 заданий.                                                                                                    |                                                                                                    |                         |
|                           | На выполнение отводится 40 минут .                                                                                                    |                                                                                                    | Приступить к выполнению |

Рис. 27 Страница «Введение»

4. Просмотрите задания работы, нажимая кнопку с номером задания. Нажмите кнопку Завершить тест.

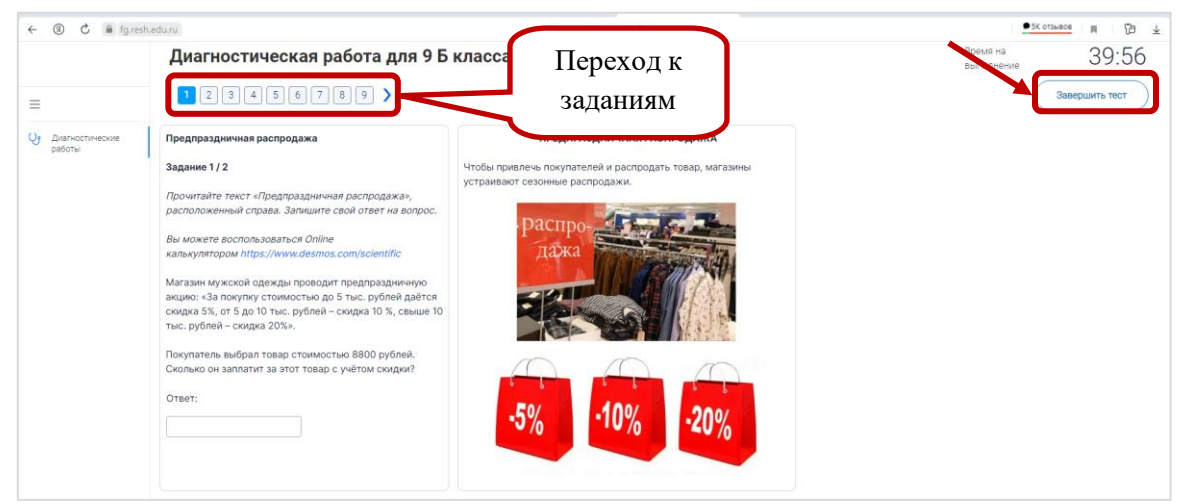

Рис. 28 Диагностическая работа

Страница 13 из 19

5. На что следует обратить внимание учащихся при проведении диагностической работы:

а. познакомить с интерфейсом программы: слева формируются задания и вводятся ответы, справа – дополнительный материал, необходимый для выполнения задания. Показать как переходить от задания к заданию, как завершить тестирование, а также показать основные элементы интерфейса:

| ереключатели                                                                                                    | Полоса прокрутки                                                                     | Текстовое поле                                                                                                    |
|----------------------------------------------------------------------------------------------------|--------------------------------------------------------------------------------------|----------------------------------------------------------------------------------------------------|
| <ul> <li>) В 1990-х годах.</li> <li>) Девять месяцев назад.</li> <li>) Год назад.</li> <li>) В начале мая.</li> </ul> <b>ЛАЖКИ</b> омните, что можно выбрать один или бо<br>обсуждении их копонизации иностранно-<br>обсуждении их копонизации иностранно-                                                                                                    | лее вариантов отеета.<br>кения коренного народа при<br>державой.                     | Выпадающий список<br>Чем толще атмосфера планеты, тем<br>Выберите  кратеров будет на её<br>поверхности, так как Выберите  метеороилов будет сгорать в атмосфере |
| Укурнальная статья об иностранном городе иллострируется<br>фотографиями детей, попрошайничающих на улицах.     Популярное телешоу рассказывает истории о мужинах и женщинах<br>разных национальностей и с разными карьерами.     Статья в газете утверждает, что женщины-руководители являются<br>лучшими менеджерами, потому что они более чуткие, чем мужины. | Бегунок<br>Температура воздуха (°C) 20 25 30 35 40<br>Влажность воздуха (%) 20 40 66 |                                                                                                    |
| Кнопка<br>Выполнить                                                                                                    |                                                                                      | Вкладки<br>Блог Рецензия на книгу                                                                                                    |

Рис. 29 Графические элементы

b. Если требуется запустить калькулятор (или любой другой тренажер), то необходимо перейти по ссылке, при этом откроется другая вкладка браузера с калькулятором. Далее необходимо произвести вычисления им вернуться во вкладку с заданиями. Пример:

| 🖬 Диагностическая работа 📓 Desmos   Научный кал. × 🕂 |                |            |          |   |         |         |         |                |     |               | Φ          | • -       | ø    |
|------------------------------------------------------|----------------|------------|----------|---|---------|---------|---------|----------------|-----|---------------|------------|-----------|------|
| ← ③ Č 🗎 www.desmos.com                               |                |            |          |   | Научный | калькул | ятор    |                |     | _∧≊ <b>`@</b> | ● 41 OT268 | I M       | ъ    |
| desmos                                               | Вкла<br>брау   | адк<br>зер | и<br>ba  |   | Knacc   | ✓ Pe    | сурсы ч |                |     | Войти         | Зареги     | стрироват | гься |
|                                                      | 5.894          | азбука     | Функ.    |   | ГРАД    | ĸ       | $\sim$  | стереть<br>все | ¥   |               |            |           |      |
|                                                      | a <sup>2</sup> | að         | <i>a</i> | 7 | 8       | 9       | ÷       | %              | a b |               |            |           |      |
|                                                      | ~              | ∛          | π        | 4 | 5       | 6       | ×       | -              | -   |               |            |           |      |
|                                                      | sin            | cos        | tan      | 1 | 2       | 3       | -       |                | e   |               |            |           |      |
|                                                      | (              | )          |          | 0 |         | ans     | +       |                |     |               |            |           |      |

Рис. 30 Калькулятор

6. Завершите тестирование, нажав кнопку Завершить тест. В появившемся окне нажмите кнопку Да.

| ← ③ Ĉ 🗎 fg.resh.          | edu.ru                                | Диагностическая работа     | _ <u>5К отзывое</u> Щ 129 ⊥ |
|---------------------------|---------------------------------------|----------------------------|-----------------------------|
|                           | Диагностическая работа для 9 Б класса | Время на 39:56             |                             |
| ≡                         | 123456789 >                           |                            | Завершить тест              |
| Диагностические<br>работы | Предпраздничная распродажа            | ПРЕДПРАЗДНИЧНАЯ РАСПРОДАЖА |                             |
|                           |                                       |                            |                             |
| Предупреждение            |                                       |                            |                             |
|                           |                                       |                            |                             |
| Вы действительно          | хотите завершить технирование?        |                            |                             |
|                           |                                       |                            |                             |
|                           | Да Нет                                |                            |                             |

Рис. 31 Завершение тестирования

7. Тестирование пройдено. В следующем окне будут отображены предварительные результаты диагностической работы. Нажмите кнопку *Вернуться в РЭШ*, чтобы выйти из системы.

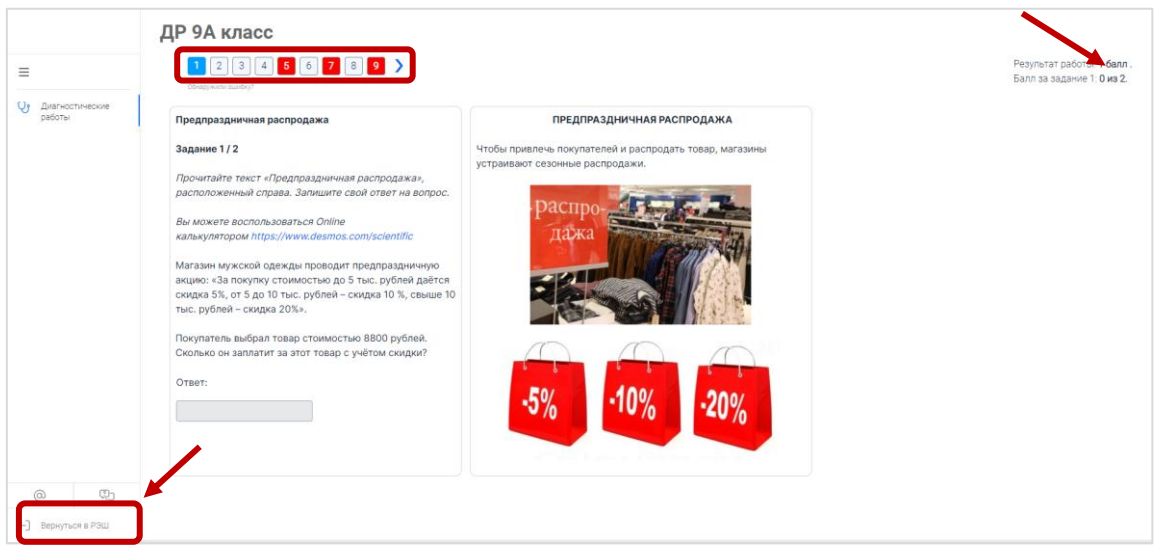

Рис. 32 Результаты прохождения диагностической работы

### Шаг 4. Проведение и организация мероприятия

1. Зайдите в систему и установите точную дату и время проведения мероприятия:

а. Перейдите на сайт <u>https://fg.resh.edu.ru/.</u> Нажмите кнопку *Войти как учитель*. Введите свой логин и пароль. Откройте Вашу диагностическую работу (если она не создана, создайте ее – шаг 2).

| 🗹 Мероприятия - Google Chrome                                                                                                    |                                                                                                    |  |
|----------------------------------------------------------------------------------------------------|----------------------------------------------------------------------------------------------------|--|
| a fgræstedurufunctionaliteracy/events  b fgræstedurufunctionaliteracy/events  b fgræstedurufun |                                                                                                    |  |
| <ul> <li>Елена Переверзева</li> <li>Мероприятия</li> </ul>                                                                                                    | Мероприятия<br>Содать имрогритие<br>Диагностическая работа для 9 Б класса<br>Математическая грамотность<br>■ 22 октября 2021 г. |  |
|                                                                                                    |                                                                                                    |  |

Рис. 33 Выбор диагностической работы

Страница 15 из 19

b. Зайдите в режим редактирования работы, нажав кнопку *Редактировать* ?.

| 🗮 Елена Переверзева | Диагностическая раб<br>Код мероприятия 2АЕАЕАА<br>Продолжительность диагностиче<br>Проведение Эксперты | ота для 9 Б класса ,<br>кской работы: 40 минут Скача | ть кады досуща          |          |                        |
|---------------------|----------------------------------------------------------------------------------------------------|------------------------------------------------------|-------------------------|----------|------------------------|
| Мероприятия         | Добавить класс                                                                                         |                                                      |                         |          |                        |
|                     | Класс / ученик                                                                                         | Статус                                               | Время начала выполнения | Прогресс | Оценивание / результат |
|                     | <ul> <li>9 Б (26 участников)</li> </ul>                                                                | Изменить<br>планирование                             |                         |          |                        |
|                     |                                                                                                    |                                                      |                         |          | Скачать результаты     |

Рис. 34 Редактирование мероприятия

с. Установите дату и время проведения диагностики и нажмите кнопку Сохранить.

|                                                          | Мероприятия / Изменение мероприятия                                                                                                    |                 |  |  |  |  |  |  |  |
|----------------------------------------------------------|----------------------------------------------------------------------------------------------------|-----------------|--|--|--|--|--|--|--|
| Елена Переверзева                                        | Изменение мероприятия                                                                                                    |                 |  |  |  |  |  |  |  |
| Мероприятия                                              | Диалностическая работа МГ 98 класса                                                                                                    |                 |  |  |  |  |  |  |  |
|                                                          | <ul> <li>Chrodantsheie kownarter-uput</li> <li>Chromansheim kownarter-uput</li> <li>Kreatersteen-ookaar paworhootts</li> <li>Wormansheim kownarter-uput</li> <li>Warmanshoodaar paworhootts</li> <li>Warmanshoodaar paworhootts</li> <li>Warmanshoodaar paworhootts</li> <li>Warmanshoodaar paworhootts</li> <li>Warmanshoodaar paworhootts</li> <li>Warmanshoodaar paworhootts</li> <li>Warmanshoodaar paworhootts</li> <li>Warmanshoodaar paworhootts</li> <li>Warmanshoodaar paworhootts</li> <li>Warmanshoodaar paworhootts</li> <li>Marmanshoodaar paworhootts</li> <li>Warmanshoodaar paworhootts</li> <li>Warmanshoodaar paworhoot</li></ul> | Ссеренить тлана |  |  |  |  |  |  |  |
| Электронкая почта<br>технической<br>поддержки: fg@edu.ru | 15 : 34                                                                                                    |                 |  |  |  |  |  |  |  |

Рис. 35 Изменение даты и времени мероприятия

2. Подготовьте распечатки с данными для входа в систему каждому учащемуся. Например,

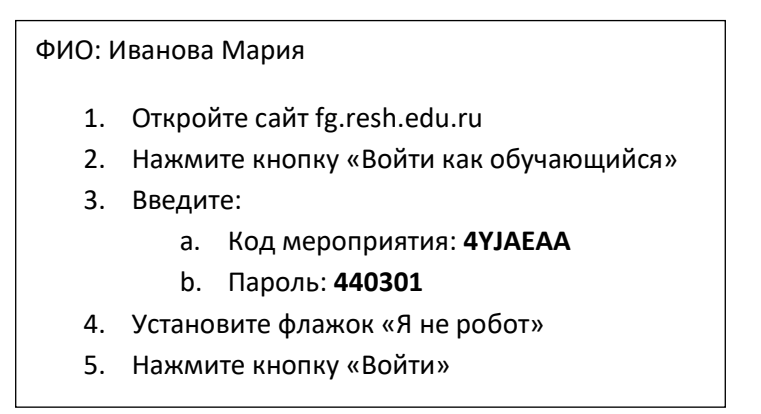

Рис. 36 Распечатка для учащихся

3. Начните мероприятие в назначенный день: раздайте инструкции для входа каждому учащемуся, обратите внимание на интерфейс платформы, объясните как завершить тестирование в конце мероприятия.

# Шаг 5. Проверка и оценивание результатов.

1. Перейдите на сайт <u>https://fg.resh.edu.ru/.</u> Нажмите кнопку *Войти как учитель*. Введите свой логин и пароль. Откройте нужную диагностическую работу.

| Meponpиятия - Google Chrome                                | [9]b)                                                                                              | 8 |
|------------------------------------------------------------|----------------------------------------------------------------------------------------------------|---|
| fg.resh.edu.ru/functionalliterac                           | cy/events                                                                                          |   |
| <ul> <li>Елена Переверзева</li> <li>Мероприятия</li> </ul> | Ссадать мероприятия<br>Ссадать мероприятия<br>Анатемистическая грамотность<br>№ 22 октября 2021 г. |   |

#### Рис. 37 Выбор диагностической работы

### 2. Раскройте список участников диагностической работы, нажав +.

| <ul> <li>Елена Переверзева</li> <li>Мероприятия</li> </ul> | Диагностическая работа для 9 Б класса /<br>Код меропрятия 242624A<br>Продолкигленность диагностической работы: 40 минут. Окачать коды доступе<br>Проевдение Эксперты<br>Добванть класс |                          |                         |          |                        |  |  |  |  |
|------------------------------------------------------------|----------------------------------------------------------------------------------------------------|--------------------------|-------------------------|----------|------------------------|--|--|--|--|
|                                                            | Кисс/ученик                                                                                                    | Статус                   | Время начала выполнения | Прогресс | Оценивание / результат |  |  |  |  |
|                                                            | <ul> <li>9 Б (26 участников)</li> </ul>                                                                                                    | Изменить<br>планирование |                         |          |                        |  |  |  |  |
|                                                            |                                                                                                    |                          |                         |          | Скачать результаты     |  |  |  |  |

Рис. 38 Как раскрыть список участников

3. Раскройте список участников диагностической работы, нажав +. Часть заданий было проверено системой автоматически, а другая часть требует проверки учителем. Вам необходимо проверить такие задания и выставить нужное количество баллов каждому ученику.

4. В строке ученика, который выполнил работу, нажмите ссылку Требуется экспертиза.

| <ul> <li>Елена Переверзева</li> <li>Мероприятия</li> </ul> | Диагностическая ра<br>Код мероприятия 4МЕАЕАА<br>Продолжительность диагност<br>Проведение Эксперты | абота по читательски<br>ической работы: 40 минут Ска | ой грамотности 8 кл 🖌   |          |                        |
|------------------------------------------------------------|----------------------------------------------------------------------------------------------------|------------------------------------------------------|-------------------------|----------|------------------------|
|                                                            | Добавить класс                                                                                     |                                                      |                         |          |                        |
|                                                            | Класс / ученик                                                                                     | Статус                                               | Время начала выполнения | Прогресс | Оценивание / результат |
|                                                            | — 8 (7 участников)                                                                                 | Изменить<br>планирование                             |                         |          |                        |
|                                                            | Работа 3                                                                                           | Не приступал                                         |                         |          | Гребуется проверка     |
|                                                            | Работа 7                                                                                           | Не приступал                                         |                         |          | учителем               |
|                                                            | Работа 2                                                                                           | Не приступал                                         |                         |          |                        |
|                                                            | Работа 5                                                                                           | Не приступал                                         |                         |          |                        |
|                                                            | Работа 4                                                                                           | Не приступал                                         |                         |          |                        |
|                                                            | Работа 1                                                                                           | Завершено                                            | 22.10.2021 в 15:23      |          | Требуется экспертиза   |
|                                                            | Работа 6                                                                                           | Не приступал                                         |                         |          | •                      |
|                                                            |                                                                                                    |                                                      |                         |          | Скачать результаты     |

Рис. 39 Список участников

5. Будет открыт список заданий с ответами учащегося, требующих проверки. В приведенном ниже примере необходимо проверить два задания и поставить за каждый из них необходимый балл.

6. Чтобы ознакомиться с критериями оценивания всех заданий, нажмите кнопку Критерии оценивания.

| 🗹 Экспертиза - Google Chrome                             |                                                                                                    |                                                                                                    |                                            |
|----------------------------------------------------------|----------------------------------------------------------------------------------------------------|----------------------------------------------------------------------------------------------------|--------------------------------------------|
| fg.resh.edu.ru/diagnosticWo                              | ksExpert/2222dfce0-5603-4bf1-a5b8-253d96064169/96645a23-3555-4132-9a08-f2f8fa47ea87/                                                                                                    | check                                                                                                    |                                            |
| Eлена Переверзева                                        | Экспертиза<br>КИМ Читательская грамотность: 8 класс. Вариант 1. Вами проверено раз<br>Задание №2:                                                                                                    | время до очен-чиния проверкия 29:54 Добавитъ время<br>Бот: 0.                                                                                                    | Используйте полосу                         |
|                                                          | Школа журналистики<br>Заданию 2 / 11<br>Вослользуйтесь текстом «Задания школы журналистики. 1<br>часть», досоложенным справа. Залишите свой отбет на<br>вопрос.<br>Какой минус профессии журналиста назван в тексте? | ЗАДАНИЕ ШКОЛЫ ЖУРНАЛИСТИКИ                                                                                                    | прокрутки для<br>просмотра всех<br>заданий |
|                                                          | Задание №16:<br>Профессии<br>Задание 5 / 5 В 2014 и 2018<br>7000 езрослы                                                                                                    | году Исследовательский центр портала Superjob.ru провёл опрос<br>х россини из нескольких профессиональных групп. Изучите<br>на с таблица самы на на окраната в алагията |                                            |
| Электронная почта<br>технической<br>поддержки: fg@edu.ru | воспользуитесь текстом, представлени<br>мирои<br>мисение Школа журналистики. Задание 2 Х. Профессии. Задание 5                                                                                                    | ые в таолице данные и выполните задания.                                                                                                    |                                            |
| €] Вернуться в РЭШ                                       | 🖶 Критерии оценивания 0                                                                                                    | Отправить в брак                                                                                                    | Завершить                                  |

Рис. 40 Список заданий, требующих проверки

7. В появившемся окне скачайте предложенные документы и ознакомьтесь с ними.

| Материалы                     |
|-------------------------------|
| Вариант №1                    |
| ЧТ_8_вар 1_система оценивания |
| Спецификация_ЧТ_8 класс       |
|                               |
| Отмена                        |

Рис. 41 Материалы для оценивания

8. Вернитесь в систему, поставьте необходимые баллы за выполненные задания. Нажмите кнопку Завершить.

| Зад           | ание №6:                                                                                                    |                                 |                                                                                                    |   |
|---------------|----------------------------------------------------------------------------------------------------|---------------------------------|----------------------------------------------------------------------------------------------------|---|
|               | Дорога до дачи                                                                                                    |                                 | ДОРОГА ДО ДАЧИ                                                                                                    |   |
|               | Задание 2 / 3<br>Воспользуйтесь текстом «Дорога д<br>Запишите свой ответ на вопрос.<br>Вы можете воспользоваться Opline | о дачи», расположенным справа.  | Всем хорошо известно, как важны хорошие дороги,<br>по которым можно в кратчайшие сроки перевозить<br>необходимые грузы и перемещаться пассажирам.<br>На автомобильной трассе М4 «Дон» в пределах<br>Московского региона ввели в эксплуатацию три |   |
| Крите<br>оцен | ерии<br>Акции и скидки. Задание 2 1                                                                                     | Дорога до дачи. Задание 2 1 Дор | рога до дачи. Задание 3 1                                                                                                    |   |
| ₽             | Критерии оценивания                                                                                                    | Отправить в брак                | Прервать Завершит                                                                                                    | Þ |

Рис. 42 Выставление баллов

Страница 18 из 19

9. Все баллы будут отображены в столбце *Оценивание/результат*. Для анализа выполненных работ нажмите кнопку *Скачать результаты*.

| ооведение Эксперты |                          |                         |          |                        |
|--------------------|--------------------------|-------------------------|----------|------------------------|
| бавить класс       |                          |                         |          |                        |
| Класс / ученик     | Статус                   | Время начала выполнения | Прогресс | Оценивание / результат |
| - 8 (4 участника)  | Изменить<br>планирование |                         | _        |                        |
| Работа 1           | Не приступал             | -                       |          | -                      |
| Работа 2           | Завершено                | 02.12.2021 в 15:38      |          | 3 балла                |
| Работа 3           | Не приступал             | -                       |          |                        |
| Работа 4           | Завершено                | 02.12.2021 в 16:05      |          | 3 былла                |

Рис. 43 Результаты

10. Сохраните файл Excel в нужную папку по именем «Вид грамотности\_ класс\_школа\_район».

<u>Примечание.</u> Столбец *Участник* соответствует столбцу *ФИО* из таблицы с кодами доступа учеников.

| 0                        |                                              | E                                                                                                    | F                                                                                                    | G                                                                                                    | Н                                                                                                    | 1                                                                                                    | J                                                                                                    | ĸ                                                                                                    | L                                                                                                    | Μ                                                                                                    | N                                                                                                    | (                                                                                                    |
|--------------------------|----------------------------------------------|----------------------------------------------------------------------------------------------------|----------------------------------------------------------------------------------------------------|----------------------------------------------------------------------------------------------------|----------------------------------------------------------------------------------------------------|----------------------------------------------------------------------------------------------------|----------------------------------------------------------------------------------------------------|----------------------------------------------------------------------------------------------------|----------------------------------------------------------------------------------------------------|----------------------------------------------------------------------------------------------------|----------------------------------------------------------------------------------------------------|----------------------------------------------------------------------------------------------------|
| настни Сумма<br>к баллов | Процент<br>выполнения                        | Уровень сформированности<br>ФГ                                                                                                    | 1                                                                                                    | 2                                                                                                    | 3                                                                                                    | 4                                                                                                    | 5                                                                                                    | 6                                                                                                    | 7                                                                                                    | 8                                                                                                    | 9                                                                                                    |                                                                                                    |
| абота 2 3                | 19                                           | Недостаточный                                                                                                    | 0                                                                                                    | 1                                                                                                    | 0                                                                                                    | 0                                                                                                    | 0                                                                                                    | 1                                                                                                    | 1                                                                                                    | 0                                                                                                    | 0                                                                                                    |                                                                                                    |
| абота 4 3                | 19                                           | Недостаточный                                                                                                    | 0                                                                                                    | 1                                                                                                    | 0                                                                                                    | 0                                                                                                    | 0                                                                                                    | 1                                                                                                    | 1                                                                                                    | 0                                                                                                    | 0                                                                                                    |                                                                                                    |
| ч <b>а</b><br>або        | стни Сумма<br>к баллов<br>ота 2 3<br>ота 4 3 | Стии<br>к         Сумма<br>баллов         Процент<br>выполнения           ота 2         3         19           ота 4         3         19 | Стим<br>к         Сумма<br>баллов         Процент<br>выполнения         Уровень сформированности<br>ФГ           ота 2         3         19         Недостаточный           ота 4         3         19         Недостаточный | Стии<br>к         Сумма<br>баллов         Процент<br>выполнения         Уровень сформированности<br>ФГ         1           ота 2         3         19         Недостаточный         0           ота 4         3         19         Недостаточный         0 | Стии<br>к         Сумма<br>баллов         Процент<br>выполнения         Уровень сформированности<br>ФГ         1         2           ота 2         3         19         Недостаточный         0         1           ота 4         3         19         Недостаточный         0         1 | Стии<br>к         Сумма<br>баллов         Процент<br>выполнения         Уровень сформированности<br>ФГ         1         2         3           ота 2         3         19         Недостаточный         0         1         0           ота 4         3         19         Недостаточный         0         1         0 | Стии<br>к         Сумма<br>баллов         Процент<br>выполнения         Уровень сформированности<br>ФГ         1         2         3         4           ота 2         3         19         Недостаточный         0         1         0         0           ота 4         3         19         Недостаточный         0         1         0         0 | Стим<br>к         Сумма<br>баллов         Процент<br>выполнения         Уровень сформированности<br>ФГ         1         2         3         4         5           ота 2         3         19         Недостаточный         0         1         0         0         0           ота 4         3         19         Недостаточный         0         1         0         0         0 | Стии<br>к         Сумма<br>баллов         Процент<br>выполнения         Уровень сформированности<br>ФГ         1         2         3         4         5         6           ота 2         3         19         Недостаточный         0         1         0         0         0         1           ота 4         3         19         Недостаточный         0         1         0         0         0         1 | Стим<br>к         Сумма<br>баллов         Процент<br>выполнения         Уровень сформированности<br>ФГ         1         2         3         4         5         6         7           ota 2         3         19         Недостаточный         0         1         0         0         1         1           ota 4         3         19         Недостаточный         0         1         0         0         0         1         1 | Стим<br>к         Сумма<br>баллов         Процент<br>выполнения         Уровень сформированности<br>ФГ         1         2         3         4         5         6         7         8           ота 2         3         19         Недостаточный         0         1         0         0         1         1         0           ота 4         3         19         Недостаточный         0         1         0         0         0         1         1         0 | Стии<br>к         Сумма<br>баллов         Процент<br>выполнения         Уровень сформированности<br>ФГ         1         2         3         4         5         6         7         8         9           ота 2         3         19         Недостаточный         0         1         0         0         1         1         0         0           ота 4         3         19         Недостаточный         0         1         0         0         1         1         0         0 |

Рис. 44 Таблица с результатами

|   | Α     | В            | С          | D                  | E                | F       | G              |
|---|-------|--------------|------------|--------------------|------------------|---------|----------------|
|   | Класс | Номер работы | Код работы | Индивидуальный код | ФИО              | Подпись | Дата получения |
|   | 8     | Работа 1     | EGYQEAA    | 662055             | Иванова Мария    |         |                |
| 1 | 8     | Работа 2     | EGYQEAA    | 801980             | Петров Александр |         |                |
|   | 8     | Работа 3     | EGYQEAA    | 180948             | Зайцев Михаил    |         |                |
| , | 8     | Работа 4     | EGYQEAA    | 314756             | Ильев Лев        |         |                |
|   |       |              |            |                    |                  |         |                |

Рис. 45 Таблица с кодами доступа учеников